## Download automatico Green pass COVID-19 per i pazienti

La procedura è disponibile per tutte le farmacie d'Italia tranne quelle della Regione Lombardia, visto che le farmacie lombarde non dispongono di credenziali SOGEI.

In vendita dal menu del campo giallo *Ricetta Elettronica Green pass Covid19 - Credenziali Sogei* oppure premendo " " (spazio), poi "E" e poi "-" (meno), viene mostrata una finestra dove inserire i dati del paziente, per scaricare il *Green pass Covid-19*, senza dover accedere al portale. Per le farmacie in Lombardia, questa voce non è presente.

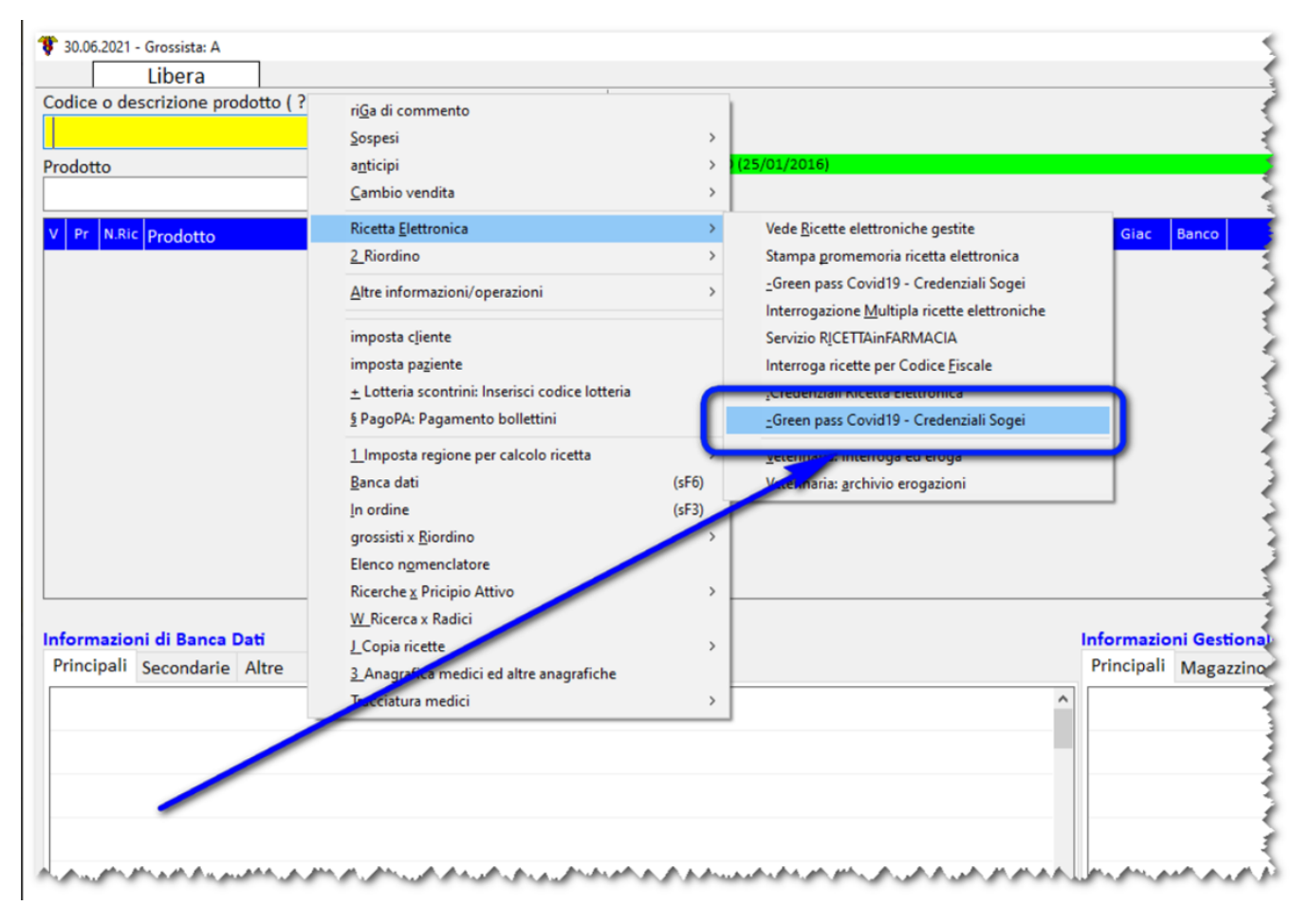

La procedura richiede che siano già presenti, nel gestionale, le credenziali SOGEI, secondo la seguente logica:

- credenziali ricetta elettronica per le regioni SAC;
- se queste non sono presenti vengono recuperate quelle del 730 online se come intermediario si ha SOGEI
- altrimenti vengono recuperate le credenziali per la ricetta veterinaria se questa utilizza SOGEI.

Se non vengono trovate le credenziali, o se queste risultano bloccate, allora viene mostrato un avviso all'utente e si torna alla finestra principale di vendita al banco.

Se il programma rileva un lettore di smart card con una tessera sanitaria (Carta regionale dei servizi) già inserita, acquisisce automaticamente i dati necessari per la richiesta:

- Codice Fiscale
- Ultime otto cifre del numero della tessera sanitaria
- Data di scadenza della tessera sanitaria
- Lingua

|                                                                                     |                                               |                |                                                                                          |               | ×            |
|-------------------------------------------------------------------------------------|-----------------------------------------------|----------------|------------------------------------------------------------------------------------------|---------------|--------------|
| i Tamponi e certificati Covid-19                                                    |                                               |                |                                                                                          |               | ₽            |
| Servizio per il recupero del certific                                               | ato                                           |                |                                                                                          |               |              |
| Codice Fiscale<br>PRVPVF80A41E155C<br>Data scadenza tessera sanitaria<br>29/12/2024 |                                               |                | Ultime otto cifre del numero della tessera sanitaria<br>01421234<br>Lingua<br>Italiano ~ |               |              |
|                                                                                     |                                               | la alta matter |                                                                                          |               |              |
| Abilita campi alternativi al Codice F<br>□                                          | iscale                                        | in alternativa |                                                                                          |               |              |
| Cognome                                                                             |                                               |                | Nome                                                                                     |               |              |
|                                                                                     |                                               |                |                                                                                          |               |              |
| Data di nascita                                                                     | Tipologia di documento<br>Carta d'identita' V |                | Numero identificativo                                                                    | del documento |              |
|                                                                                     |                                               |                | Leggi tessera                                                                            | Pulisci Co    | onferma (F1) |

Se il lettore è presente, ma la tessera non è inserita, questa informazione viene mostrata nell'apposito riquadro. In qualsiasi momento è possibile inserire la tessera e acquisire i dati cliccando sul bottone Leggi tessera.

|                                                                                                    |                  | ×                                                    |
|----------------------------------------------------------------------------------------------------|------------------|------------------------------------------------------|
| 🛈 Tamponi e certificati Covid-19                                                                                                    |                  | <b>P</b>                                             |
| Servizio per il recupero del certificato                                                                                                |                  |                                                      |
| Codice Fiscale                                                                                                    |                  | Ultime otto cifre del numero della tessera sanitaria |
| Data scadenza tessera sanitaria                                                                                                    |                  | Lingua<br>Italiano ~                                 |
| Abilita campi alternativi al Codice Fiscale                                                                                             | — In alternativa |                                                      |
| Cognome                                                                                                    |                  | Nome                                                 |
|                                                                                                    | _ /              |                                                      |
| Data di nascita Tipologia di documento                                                                                                  | _ /              | Numero identificativo del documento                  |
| L 13/07/2021 V Carta d'identita'                                                                                                    |                  |                                                      |
| Nessuna tessera nel lettore:<br>inserire la tessera sanitaria e cliccare su 'Leggi tessera'<br>per automatizzare l'inserimento dei dati | Leggi tessera    | Pulisci Conferma (F1)                                |

Se il lettore di Smart card non è presente, il programma suggerisce di collegarlo e utilizzarlo per velocizzare le operazioni.

| Collegando  | un lettore di smart card e | ' possibile |  |
|-------------|----------------------------|-------------|--|
| automatizza | re l'inserimento dei dati  |             |  |
|             |                            |             |  |

Si può comunque procedere con l'inserimento manuale dei dati richiesti.

Cliccando sulla casella Abilita campi alternativi al codice fiscale, vengono disabilitati i campi relativi alla tessera sanitaria e vengono abilitati i dati del documento di identità dell'utente:

- Cognome
- Nome
- Data di nascitaTipologia di documento
- Numero identificativo del documento

|                                                                                          |                | ×                                                    |
|------------------------------------------------------------------------------------------|----------------|------------------------------------------------------|
| i Tamponi e certificati Covid-19                                                         |                | P.                                                   |
| Servizio per il recupero del certificato                                                 |                |                                                      |
| Codice Fiscale                                                                           |                | Ultime otto cifre del numero della tessera sanitaria |
| Data scadenza tessera sanitaria                                                          |                | Lingua                                               |
| □ 13/07/2021                                                                             |                | Italiano v                                           |
| Abilita campi alternativi al Codice Fiscale<br>☑                                         | In alternativa |                                                      |
| Cognome                                                                                  |                | Nome                                                 |
| ROSSI                                                                                    |                | MARIO                                                |
| Data di nascita Tipologia di documento   ☑ 01/01/2000 ∨ Carta d'identita' ∨              |                | Numero identificativo del documento<br>AA987654321   |
| Collegando un lettore di smart card e' possibile<br>automatizzare l'inserimento dei dati |                | Pulisci Conferma (F1)                                |

Nella documentazione di Sogei è specificato che i dati relativi al documento di identità sono da inserire solo per i pazienti che non hanno una tessera sanitaria.

Per richiedere il download del certificato, cliccare sul pulsante "Conferma (F1)" o premere il tasto F1 su tastiera.

Se l'utente ha un solo certificato disponibile, il documento PDF viene scaricato e aperto automaticamente.

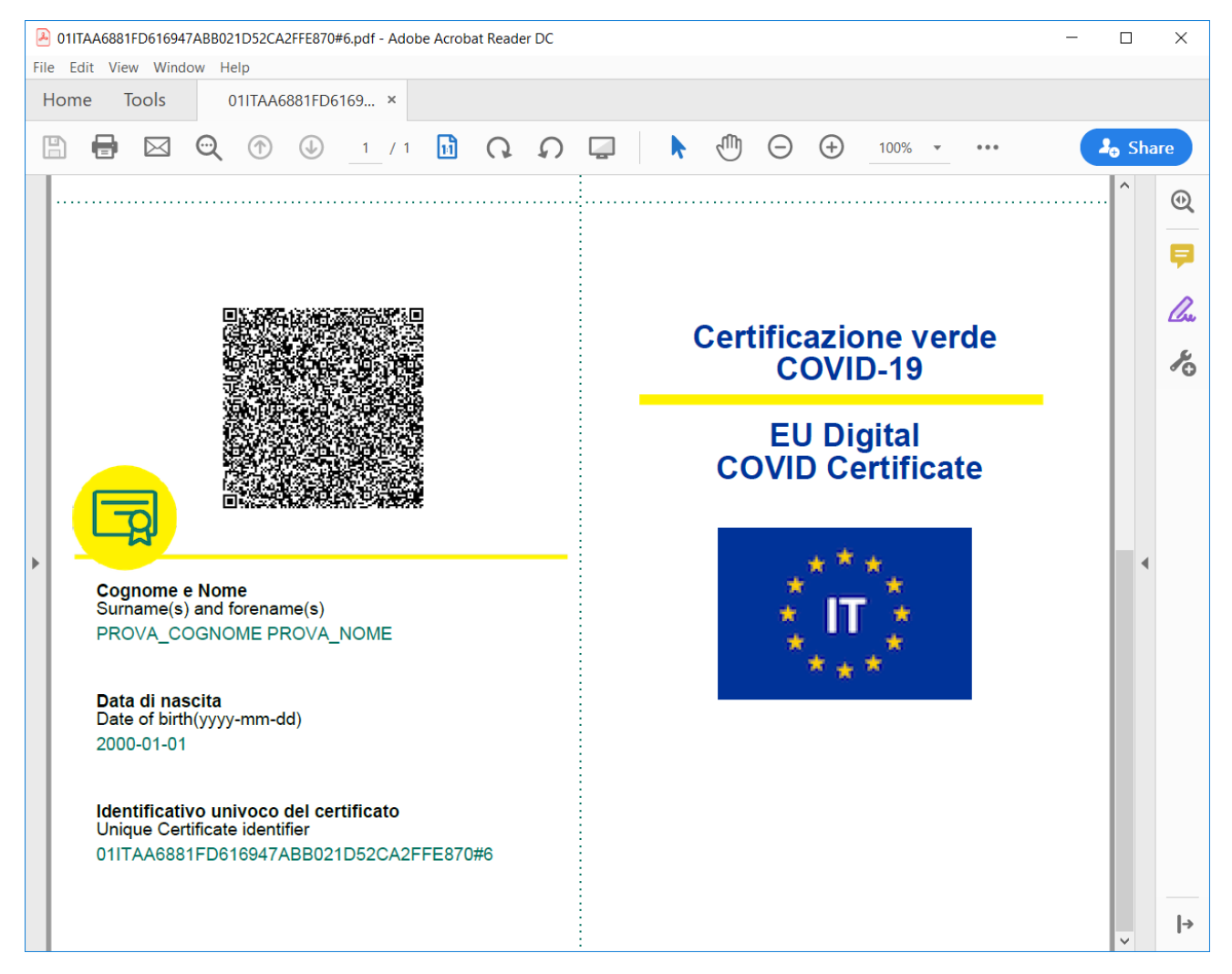

Se i certificati sono più di uno, vengono visualizzati in una finestra di selezione, ordinati dal più recente, e con l'indicazione della *tipologia di evento* che ha generato il certificato:

- VAC Vaccinazione
- TRA Test rapido
- TMO Test molecolare
- CER Guarigione

| Tamponi e certificati Covid-19                      | × |
|-----------------------------------------------------|---|
| Certificazione verde (Green pass)                   |   |
| Stampa certificato                                  |   |
| Sono presenti certificati relativi a diversi eventi |   |
| Seleziona il certificato da stampare                | ^ |
| Certificato del 06/07/2021 (TMO - Test molecolare)  |   |
| Certificato del 06/07/2021 (TRA - Test rapido)      |   |
| Certificato del 25/06/2021 (CER - Guarigione)       |   |
|                                                     |   |
|                                                     |   |
|                                                     |   |
|                                                     | ~ |

Facendo doppio click su una delle righe si apre il PDF corrispondente.

Nessun dato personale viene salvato ed i pdf scaricati vengono eliminati dopo la loro chiusura.

Per stampare nuovamente un certificato già scaricato in precedenza sarà necessario effettuarne nuovamente lo scaricamento.